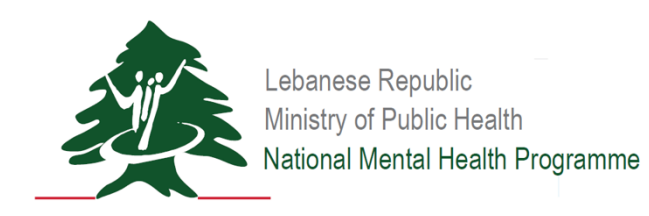

# Substance Use Platform Launch

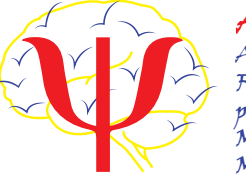

AFMM Association Francophone pour les Malades Mentaux

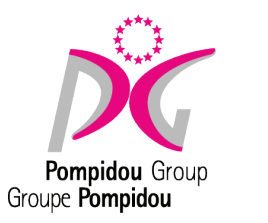

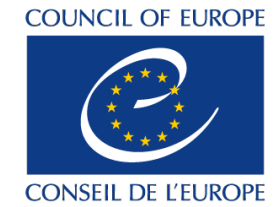

## Meeting Agenda

- 1. SU Yearly Survey Introduction
- 2. Terminology
- 3. Data Validation
- 4. Platform Walkthrough
  - a. Treatment
  - b. Prevention
- 5. Platform Demonstration
- 6. Next Steps
- 7. Questions/Comments

Testing Platform Link https://app.moph.gov.lb/susurveys/#/login

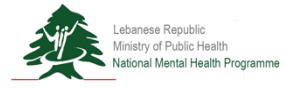

#### **Usernames and Passwords for SU Platform Launch Demonstration**

#### **Facility Reporter**

Username: TSUTOFR Password: 123

#### **Facility Director**

Username: TSUTOFD Password: 123

#### **Organization Director**

Username: TSUTOOD Password: 123

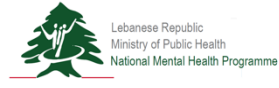

## SU Platform Launch SU Yearly Survey Introduction

The **Substance Use Yearly Surveys** are designed to give a comprehensive overview of Substance Use activities and services occurring in the previous calendar year across Lebanon. The surveys are conducted and designed by the **National Mental Health Programme, UNODC International Standards on Drug Use and Prevention** and **UNODC-WHO Programme on Drug Dependence Treatment and Care.** 

- 1. Prevention
  - a. This survey focuses on the prevention of the initiation of drug use and the prevention of transition to drug use disorders.
- 2. Treatment
  - a. This survey focuses on drug treatment as defined: "A process designed to achieve a desired health status for patients with drug use disorders. Treatment is provided by qualified professionals, in the framework of recognized medical, psychological or social care practice."

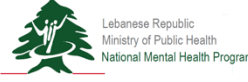

## SU Platform Launch Terminology

- 1. Facility:
  - a. A separate organizational entity (medical center, department, programme, etc.) that has its own defined objectives, procedures, rules and scope of services and interventions, its own target group(s), and a team and manager (project coordinator). These facilities can be standalone (e.g. addiction treatment centers) or integrated with other health care centers, clinics or dispensaries (such as general health care or mental health centers or hospitals).
- 2. Calendar Year:
  - a. E.g. January 1st, 2018 through December 31st, 2018
- 3. Public Data
  - a. Data acquired that will be linked specifically to the reporting facility and disseminated publically.
- 4. Non-Public Data
  - a. Data acquired that will be aggregated and disseminated to the stakeholders in anonymized format.

#### SU Platform Launch Data Validation

Data validation is a process that allows the organization to review and approve surveys by implementing a multi-level user system. Each level has their own account with specific privileges and functions. At each transition, notification emails will be sent to relevant users.

| L1 | Facility Reporter                 | <ul> <li>Creates surveys</li> <li>Saves surveys</li> <li>Submits surveys (send to Facility Director)</li> <li>Can edit reports</li> </ul>                                            |
|----|-----------------------------------|----------------------------------------------------------------------------------------------------|
| L2 | Facility Director                 | <ul> <li>Can view surveys</li> <li>Validates surveys (send to Organization Director)</li> <li>Request revision (return to Facility Reporter)</li> <li>Cannot edit surveys</li> </ul> |
| L3 | Organization Director             | <ul> <li>Can view surveys</li> <li>Validates surveys (send to NMHP)</li> <li>Request revision (return to Facility Director)</li> <li>Cannot edit surveys</li> </ul>                  |
| L4 | National Mental Health<br>Program | <ul> <li>Can view surveys</li> <li>Publishes surveys (saves surveys to database)</li> <li>Request revision (return to Organization Director)</li> <li>Cannot edit surveys</li> </ul> |

Lebanese Republic Ministry of Public Health National Mental Health Programm

## SU Platform Launch

Data Validation

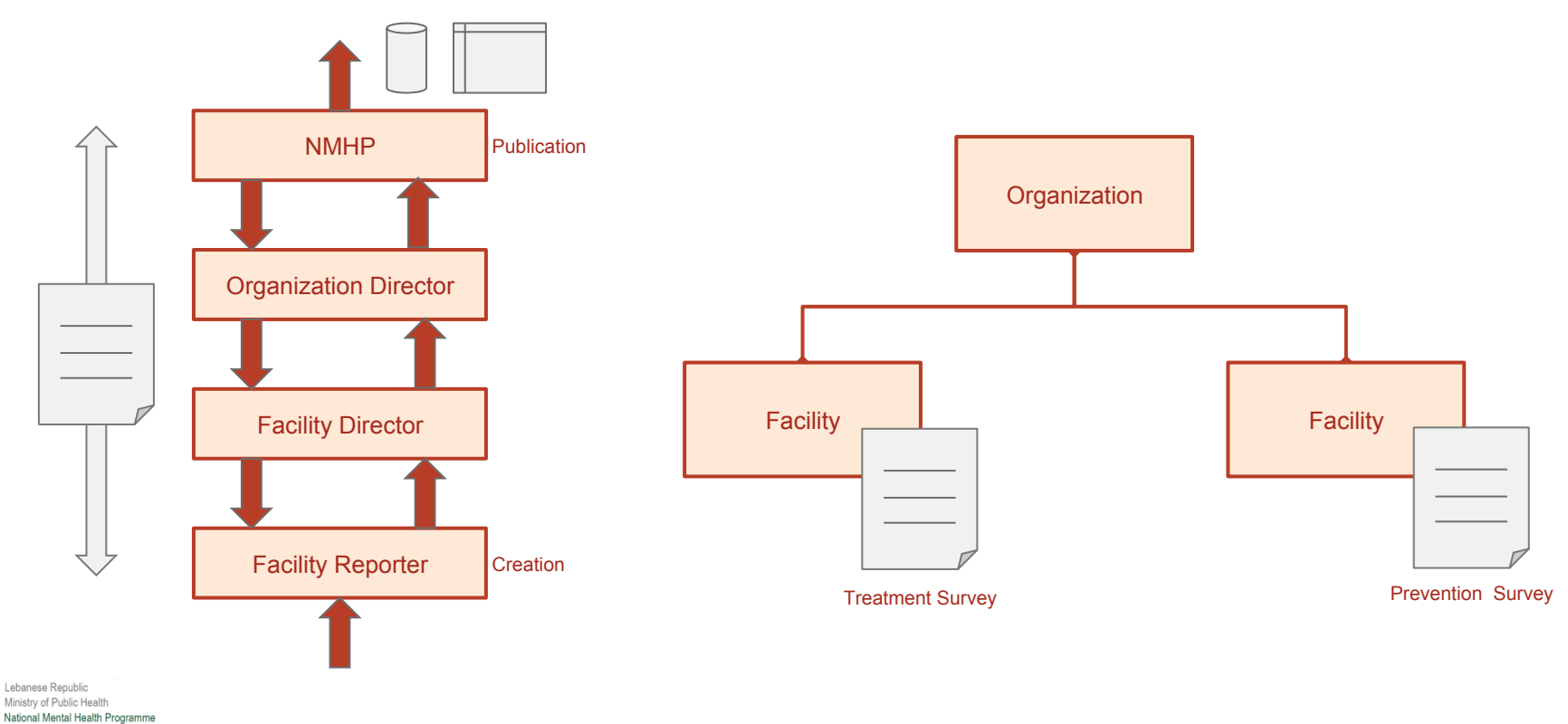

Substance Use Patform Login Page Enter your username and Please enter your username and password Username Username Lebanese Republic Password Password Ministry of Public Health Forgot my Password MINISTRY OF PUBLIC HEALTH MENTAL HEALTH PROGRAMME

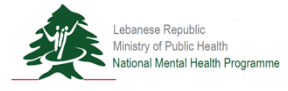

Step 1

password.

Home Page

Step 2a

Select "SU Prevention Survey" from drop-down menu.

| A HOM            | e 😡 GUIDES          |                         |      |       |  |
|------------------|---------------------|-------------------------|------|-------|--|
|                  |                     |                         |      |       |  |
| Report Type St   | J Treatment Survey  |                         |      | π     |  |
| S                | U Treatment Survey  |                         |      |       |  |
| A Download Excel | U Prevention Survey |                         |      |       |  |
| Status           | Facility            | Organization Name       | Year | Notes |  |
|                  |                     |                         |      |       |  |
| View New         | Testing SU Facility | Testing SU Organization | 2019 |       |  |
|                  |                     |                         |      |       |  |
|                  |                     |                         |      |       |  |
|                  |                     |                         |      |       |  |
|                  |                     |                         |      |       |  |
|                  |                     |                         |      |       |  |
|                  |                     |                         |      |       |  |
|                  |                     |                         |      |       |  |
|                  |                     |                         |      |       |  |
|                  |                     |                         |      |       |  |
|                  |                     |                         |      |       |  |
|                  |                     |                         |      |       |  |
|                  |                     |                         |      |       |  |
|                  |                     |                         |      |       |  |

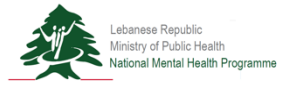

|                           | Preset | Time                                                                                        |                       |                           |                 |                  |
|---------------------------|--------|---------------------------------------------------------------------------------------------|-----------------------|---------------------------|-----------------|------------------|
| 3a                        | нерог  | iàhe s                                                                                      | U Prevention Survey   | ~                         | • CREATE REPORT |                  |
|                           | ~ Down | Status                                                                                      | Facility              | Organization Name         | Notes           |                  |
| "Create Report".          | Man    | ( Nau                                                                                       | Testing Descention SU | Testing Cl   Organization |                 |                  |
|                           |        |                                                                                             |                       |                           |                 |                  |
|                           |        |                                                                                             |                       |                           |                 |                  |
|                           |        |                                                                                             |                       |                           |                 |                  |
| ity Reporter Account (L1) |        |                                                                                             |                       |                           |                 |                  |
| .,                        | RC     | 1<br>1<br>1<br>1<br>1<br>1<br>1<br>1<br>1<br>1<br>1<br>1<br>1<br>1<br>1<br>1<br>1<br>1<br>1 |                       |                           |                 | 1 - 1 of 1 items |

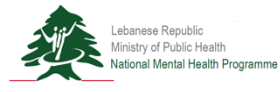

STest

Change Password

Logout

Home Page Step 4a Select "Yes" to create the report.

|              |        |                                   |                         |               | Slest | Change Password  | Lo |
|--------------|--------|-----------------------------------|-------------------------|---------------|-------|------------------|----|
|              |        | Do you want to create the report? |                         |               |       |                  |    |
|              | 🔗 HOME |                                   |                         |               |       |                  |    |
|              |        |                                   |                         | YES NO        |       |                  |    |
| Report Type  | SU Pr  | evention Survey                   | ~                       | CREATE REPORT |       |                  |    |
| A Download E | Excel  |                                   |                         |               |       |                  |    |
|              | Status | Facility                          | Organization Name       | Notes         |       |                  |    |
|              |        |                                   |                         |               |       |                  |    |
| View         | New    | Testing Prevention SU             | Testing SU Organization |               |       |                  |    |
|              |        |                                   |                         |               |       |                  |    |
|              |        |                                   |                         |               |       |                  |    |
|              |        |                                   |                         |               |       |                  |    |
|              |        |                                   |                         |               |       |                  |    |
|              |        |                                   |                         |               |       |                  |    |
|              |        |                                   |                         |               |       |                  |    |
|              |        |                                   |                         |               |       |                  |    |
|              |        |                                   |                         |               |       |                  |    |
|              |        |                                   |                         |               |       |                  |    |
|              |        |                                   |                         |               |       |                  |    |
|              |        |                                   |                         |               |       |                  |    |
| RR           |        |                                   |                         |               |       | 1 - 1 of 1 items |    |
|              |        |                                   |                         |               |       |                  |    |
|              |        |                                   |                         |               |       |                  |    |

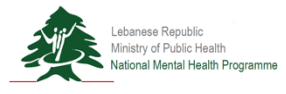

**Prevention Survey** 

Step 5a

Begin to complete the survey.

- 1. Section 1: Demographic Information
- 2. Section 2: Practice and Standards
- 3. Section 3: Financial
- 4. Section 4: Beneficiaries
- 5. Section 5: Descriptive Section

|                                                                           |                     | STest Change Passwo | rd Log |
|---------------------------------------------------------------------------|---------------------|---------------------|--------|
|                                                                           |                     |                     |        |
|                                                                           |                     |                     |        |
| A HOME O GUIDES                                                           |                     |                     |        |
|                                                                           |                     |                     |        |
| Save X Delete Submit to FD Workflow Back to list                          |                     |                     |        |
| Testing SLLOrganization - Testing Prevention SLL - SLL Prevention Survey  | - 2018              |                     |        |
| resulty 60 organization - resulty revention 60 - 60 revention ouvey       | Status: New         |                     |        |
|                                                                           |                     |                     | 1      |
| Demographic Information Practice and Standards Financial Beneficiaries De | scriptive section   |                     |        |
|                                                                           |                     |                     |        |
| A1-Organization Name                                                      |                     |                     |        |
| A2-Prevention Facility Name                                               |                     |                     |        |
| C1a-Facility Affiliation                                                  | public/governmental | ~                   |        |
| A3-Head of Facility: First Name                                           |                     |                     |        |
| A3-Head of Facility: Last Name                                            |                     |                     |        |
| A3-Head of Facility: Title                                                | Mr                  | ~                   |        |
| A3-Head of Facility: Email Address                                        |                     |                     |        |
| A4-Focal Point of Survey: First Name                                      |                     |                     |        |
| A4-Focal Point of Survey: Last Name                                       |                     |                     |        |
| A4-Focal Point of Survey: Title                                           | Mr                  | ~                   |        |
| A4-Focal Point of Survey: Email Address                                   |                     |                     |        |
| A5-Email Address (Facility)                                               |                     |                     |        |
| A6-Phone Number (Facility; Admin)                                         |                     |                     |        |
|                                                                           |                     |                     |        |
| B2-Address                                                                |                     |                     |        |
| B4-Longitude                                                              |                     |                     |        |
| R4-I stitude                                                              |                     |                     |        |
| B4-Latitude<br>B5-Public Website                                          |                     |                     |        |

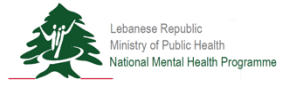

Prevention Survey

#### Step 6a

#### Begin to complete the survey.

- 1. Section 1: Demographic Information
- 2. Section 2: Practice and Standards
- 3. Section 3: Financial
- 4. Section 4: Beneficiaries
- 5. Section 5: Descriptive Section

| 4                                       | ¥ НОМЕ 😡                      | GUIDE         | 5                  |           |             |     |  |  |
|-----------------------------------------|-------------------------------|---------------|--------------------|-----------|-------------|-----|--|--|
|                                         |                               |               |                    |           |             |     |  |  |
| Save × Delete                           | Submit to FD Workflo          | w Ba          | k to list          |           |             |     |  |  |
| Testing SU Organization                 | n - Testing Prevention        | SU - SU       | Prevention Su      | rvey - 20 | 18 Status:  | New |  |  |
|                                         |                               |               |                    |           |             |     |  |  |
| Demographic Information                 | Practice and Standards        | Financia      | Beneficiaries      | Descrip   | ive section |     |  |  |
|                                         |                               | T Indentified | Contentionalito    | bootrip   |             |     |  |  |
| C1-Which of the follo                   | wing describes best you       | r activitie   | s (select all that | apply)    |             |     |  |  |
| Dissemination of education              | onal material                 |               | Available          |           |             |     |  |  |
| (includes brochures, flyer              | s, posters, etc.)             |               | e les e luo        |           |             |     |  |  |
| sessions (lecture)                      | o doo amaronoso               |               | 🔵 Yes 🔘 No         |           |             |     |  |  |
| Interactive substance use<br>sessions   | awareness                     |               | 🔍 Yes 🔘 No         |           |             |     |  |  |
| Life skills programmes                  |                               |               | 🛛 Yes 🔘 No         |           |             |     |  |  |
| Media campaigns                         |                               |               | 🔍 Yes 🔘 No         |           |             |     |  |  |
| Entertainment venues rela<br>activities | ated prevention               |               | 🛛 Yes 🔘 No         |           |             |     |  |  |
| Peer-topeer education pr                | ograms                        |               | 🛛 Yes 🔍 No         |           |             |     |  |  |
| Internet-based prevention               | n programs                    |               | 🔵 Yes 🔘 No         |           |             |     |  |  |
| Other (please specify)                  |                               |               | 🛛 Yes 🔘 No         |           |             |     |  |  |
| C2-Practice and Stan                    | dards                         |               |                    |           |             |     |  |  |
| C3a-Is your facility forma              | lly accredited for prevention | of substan    | ce use?            |           | 🔘 Yes 🔘 No  |     |  |  |
| C3b-Accrediting Body Na                 | ame                           |               |                    |           |             |     |  |  |
| C3b-Accredition Body W                  | ebsite                        |               |                    |           |             |     |  |  |

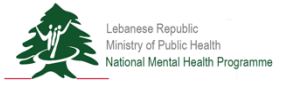

| Prevention S | Survey |
|--------------|--------|
|--------------|--------|

#### Step 7a

#### Begin to complete the survey.

- 1. Section 1: Demographic Information
- 2. Section 2: Practice and Standards
- 3. Section 3: Financial
- 4. Section 4: Beneficiaries
- 5. Section 5: Descriptive Section

|                                                                                   |                                                 | STest                                       | Change Password  | ι |
|-----------------------------------------------------------------------------------|-------------------------------------------------|---------------------------------------------|------------------|---|
|                                                                                   |                                                 |                                             |                  |   |
| A HOME O GUIDES                                                                   |                                                 |                                             |                  |   |
|                                                                                   |                                                 |                                             |                  |   |
| Save X Delete Submit to FD Workflow Back to list                                  |                                                 |                                             |                  |   |
| esting SU Organization - Testing Prevention SU - SU Prevention Survey - 20        | 18 Status: New                                  |                                             |                  |   |
|                                                                                   |                                                 |                                             |                  |   |
| Demographic Information Practice and Standards Financial Beneficiaries Descript   | ve section                                      |                                             |                  |   |
| C4a-For substance use prevention activities, what was the facility's total budget | over the last calendar year in local currency a | nd in USD?                                  |                  |   |
| Lebanese Pound                                                                    | 0                                               |                                             |                  |   |
| USD                                                                               | 0.00                                            |                                             |                  |   |
| C4b-For the budget dedicated to substance use prevention services, indicate wi    | ich percentage of your funding is provided th   | rough which source over the last calendar v | ear, All answers |   |
| have to be identicated in percentage (%)                                          |                                                 | ,                                           |                  |   |
| Source                                                                            | Budget %                                        |                                             |                  |   |
| Ministry of Public Health                                                         | 0.00                                            |                                             |                  |   |
| Ministry of Social Affairs                                                        | 0.00                                            |                                             |                  |   |
| National Social Security Fund                                                     | 0.00                                            |                                             |                  |   |
| Army                                                                              | 0.00                                            |                                             |                  |   |
| Public Service Cooperation                                                        | 0.00                                            |                                             |                  |   |
| Internal Security Forces                                                          | 0.00                                            |                                             |                  |   |
| Mutual fund                                                                       | 0.00                                            |                                             |                  |   |
| Private health insurance                                                          | 0.00                                            |                                             |                  |   |
| Private donations; coporate                                                       | 0.00                                            |                                             |                  |   |
| Private donations; individuals                                                    | 0.00                                            |                                             |                  |   |
| Fundraising                                                                       | 0.00                                            |                                             |                  |   |
| Grant                                                                             | 0.00                                            |                                             |                  |   |
|                                                                                   |                                                 |                                             |                  |   |

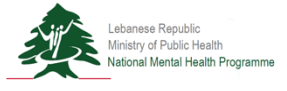

| Prevention | Survey |
|------------|--------|
| Step 8a    |        |

#### Begin to complete the survey.

- 1. Section 1: Demographic Information
- 2. Section 2: Practice and Standards
- 3. Section 3: Financial
- 4. Section 4: Beneficiaries
- 5. Section 5: Descriptive Section

|                                                                         |                           | STest | Change Password | Logout |
|-------------------------------------------------------------------------|---------------------------|-------|-----------------|--------|
|                                                                         |                           |       |                 |        |
|                                                                         |                           |       |                 |        |
| A NOME U GOIDES                                                         |                           |       |                 |        |
|                                                                         |                           |       |                 |        |
| Save X Delete Submit to FD Workflow Back to list                        |                           |       |                 |        |
| Testing SU Organization - Testing Prevention SU - SU Prevention Su      | rvey - 2018 Status: New   |       |                 |        |
|                                                                         |                           |       |                 |        |
| · · · · · · · · · · · · · · · · · · ·                                   |                           |       |                 |        |
| Demographic Information Practice and Standards Financial Beneficiaries  | Descriptive section       |       |                 |        |
| Please specify the number of person targeted by your interventions/ac   | ivity                     |       |                 |        |
| D1-Dissemination of educational material (includes brochures, flyers, p | osters, etc.)             |       |                 |        |
| Group                                                                   | Number of person targeted |       |                 |        |
| Youth and adolescents                                                   |                           |       |                 |        |
| Women                                                                   |                           |       |                 |        |
| Children living in adverse circumstances                                |                           |       |                 |        |
| Palestinian refugees                                                    |                           |       |                 |        |
| Displaced populations                                                   |                           |       |                 |        |
| Persons in prisons                                                      |                           |       |                 |        |
| Persons living with communicable diseases                               |                           |       |                 |        |
| Other (please specify)                                                  |                           |       |                 |        |
|                                                                         |                           |       |                 |        |
| D1-Non-interactive substance use awareness sessions (lecture)           |                           |       |                 |        |
| Group                                                                   | Number of person targeted |       |                 |        |
| Youth and adolescents                                                   |                           |       |                 |        |
| Women                                                                   |                           |       |                 |        |
| Children living in adverse circumstances                                |                           |       |                 |        |
| Palestinian refugees                                                    |                           |       |                 |        |
| Displaced populations                                                   |                           |       |                 |        |
|                                                                         |                           |       |                 |        |

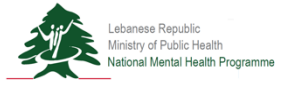

| Prevention Survey             |
|-------------------------------|
| Step 9a                       |
| Begin to complete the survey. |

- 1. Section 1: Demographic Information
- 2. Section 2: Practice and Standards
- 3. Section 3: Financial
- 4. Section 4: Beneficiaries
- 5. Section 5: Descriptive Section

| HOME Ø GUIDES                                                                                                    |                         |    |
|----------------------------------------------------------------------------------------------------|-------------------------|----|
|                                                                                                    |                         |    |
| Save X Delete Submit to FD Workflow Back to list                                                                                                    |                         |    |
| Testing SU Organization - Testing Prevention SU - SU Prevention Surve                                                                                                    | ev - 2018 Outring Marin |    |
|                                                                                                    | Status: New             |    |
|                                                                                                    |                         |    |
| Demographic Information Practice and Standards Financial Beneficiaries                                                                                                    | Descriptive section     |    |
| E0-Descriptive section                                                                                                    |                         |    |
| E1-Please describe your linkages with other health or social services in providing preve                                                                                                    | intion                  |    |
| activities/interventions:                                                                                                    |                         | 4  |
|                                                                                                    |                         |    |
| E2-Please describe the prevention services provided by your facility in a way you would<br>happy for it to be presented to the public (max 250 words) (may be made publically ava<br>and a publically available of the public services are services and the publically available of the public services are services and the public services are services and the public services are services and the public services are services are services are services and the public services are services are ser | d be<br>illable)        |    |
|                                                                                                    |                         |    |
| E3-If you have any further relevant information about your facility, please provide it here                                                                                                    | x.                      |    |
|                                                                                                    |                         | 11 |
|                                                                                                    |                         |    |
| E4-Please provide any feedback you may have on the questions                                                                                                    |                         |    |
| F6-Date of Survey Completion                                                                                                    | dd/MM/yyyy m            |    |
| E5-Please estimate the time it has taken you to complete this form                                                                                                    |                         |    |
| Hours                                                                                                    |                         |    |
| Minutes                                                                                                    |                         |    |
|                                                                                                    |                         |    |

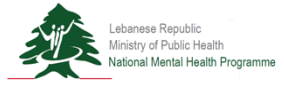

Home Page

Step 2b

Select "SU Treatment Survey" from drop-down menu.

|                | ∦ HOME                 | <b>O</b> GUIDES     |                         |               |       |                  |  |
|----------------|------------------------|---------------------|-------------------------|---------------|-------|------------------|--|
|                |                        |                     |                         |               |       |                  |  |
|                |                        |                     |                         |               |       |                  |  |
| Report Type    | SU Treatm              | ent Survey          | 99<br>19                | CREATE REPORT | श     |                  |  |
|                | SU Treatm<br>SU Prever | nent Survey         |                         |               |       |                  |  |
| Download Excel |                        |                     |                         |               |       |                  |  |
| Status         |                        | Facility            | Organization Name       | Year          | Notes |                  |  |
|                |                        |                     |                         |               |       |                  |  |
| View New       |                        | Testing SU Facility | Testing SU Organization | 2019          |       |                  |  |
|                |                        |                     |                         |               |       |                  |  |
|                |                        |                     |                         |               |       |                  |  |
|                |                        |                     |                         |               |       |                  |  |
|                |                        |                     |                         |               |       |                  |  |
|                |                        |                     |                         |               |       |                  |  |
|                |                        |                     |                         |               |       |                  |  |
|                |                        |                     |                         |               |       |                  |  |
|                |                        |                     |                         |               |       |                  |  |
|                |                        |                     |                         |               |       |                  |  |
|                |                        |                     |                         |               |       |                  |  |
|                |                        |                     |                         |               |       |                  |  |
|                |                        |                     |                         |               |       |                  |  |
|                |                        |                     |                         |               |       |                  |  |
|                |                        |                     |                         |               |       |                  |  |
|                |                        |                     |                         |               |       | 1 - 1 of 1 items |  |

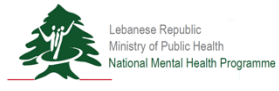

| _                              |          |        |                |                     |   |                         |      |       |                 |
|--------------------------------|----------|--------|----------------|---------------------|---|-------------------------|------|-------|-----------------|
| Jama Daga                      |          |        | 😤 HOME         | Ø GUIDES            |   |                         |      |       |                 |
| tome Page                      |          |        |                |                     |   |                         |      |       |                 |
|                                | Report T | ype    | SU Treatment S | Survey              |   | ~                       |      | π     |                 |
| Step 3b                        |          |        |                |                     |   |                         |      |       |                 |
|                                | Dowr     | Status |                | Facility            | c | Organization Name       | Year | Notes |                 |
| Click "Create Report".         |          |        |                |                     |   |                         |      |       |                 |
|                                | View     | New    |                | Testing SU Facility | Т | Testing SU Organization | 2019 |       |                 |
|                                |          |        |                |                     |   |                         |      |       |                 |
|                                |          |        |                |                     |   |                         |      |       |                 |
|                                |          |        |                |                     |   |                         |      |       |                 |
|                                |          |        |                |                     |   |                         |      |       |                 |
|                                |          |        |                |                     |   |                         |      |       |                 |
|                                |          |        |                |                     |   |                         |      |       |                 |
|                                |          |        |                |                     |   |                         |      |       |                 |
|                                |          |        |                |                     |   |                         |      |       |                 |
|                                |          |        |                |                     |   |                         |      |       |                 |
| Facility Reporter Account (L1) |          |        |                |                     |   |                         |      |       |                 |
|                                | RC       |        |                |                     |   |                         |      |       | 1 - 1 of 1 iter |
|                                |          |        |                |                     |   |                         |      |       |                 |
|                                |          |        |                |                     |   |                         |      |       |                 |
|                                |          |        |                |                     |   |                         |      |       |                 |

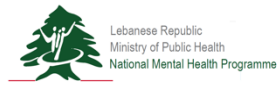

STest

Change Password

Logout

Home Page Step 4b Select "Yes" to create the report. \*Facility Reporter Account (L1)

|              |           | Do you want to create the moort?  |                         |            |       | offest | onango r assword | 209 |
|--------------|-----------|-----------------------------------|-------------------------|------------|-------|--------|------------------|-----|
|              | 6 110115  | Do you want to create the report? |                         |            | - 5   |        | _                |     |
|              | A HOME    |                                   |                         |            |       |        |                  |     |
|              |           |                                   |                         | YE         | s NO  |        |                  |     |
| Report Type  | SU Treatm | ent Survey                        | ~                       | CREATE REP | PORT  |        |                  |     |
| - Download E | Evcel     |                                   |                         |            |       |        |                  |     |
| - Download E | Status    | Facility                          | Organization Name       | Year       | Notes |        |                  |     |
|              |           |                                   |                         |            |       |        |                  |     |
| View         | New       | Testing SU Facility               | Testing SU Organization | 2019       |       |        |                  |     |
|              |           |                                   |                         |            |       |        |                  |     |
|              |           |                                   |                         |            |       |        |                  |     |
|              |           |                                   |                         |            |       |        |                  |     |
|              |           |                                   |                         |            |       |        |                  |     |
|              |           |                                   |                         |            |       |        |                  |     |
|              |           |                                   |                         |            |       |        |                  |     |
|              |           |                                   |                         |            |       |        |                  |     |
|              |           |                                   |                         |            |       |        |                  |     |
|              |           |                                   |                         |            |       |        |                  |     |
|              |           |                                   |                         |            |       |        |                  |     |
|              |           |                                   |                         |            |       |        |                  |     |
|              | R         |                                   |                         |            |       |        | 1 - 1 of 1 iter  |     |
|              |           |                                   |                         |            |       |        |                  |     |
|              |           |                                   |                         |            |       |        |                  |     |

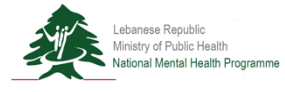

**Treatment Survey** 

Step 5b

Begin to complete the survey.

- 1. Section 1: Demographic Information
- 2. Section 2: Practice and Standards
- 3. Section 3: Services
- 4. Section 4: Persons in Treatment
- 5. Section 5: Resources
- 6. Section 6: Descriptive Section

| Save X Delete Submit to FD Workflow Back to list                             |                                                    |  |
|------------------------------------------------------------------------------|----------------------------------------------------|--|
| Testing SU Organization - Testing Prevention SU - SU Treatment Survey - 201  | 19 Status: New                                     |  |
|                                                                              |                                                    |  |
| Descendent of the second descendent of the second of Textures of the         | Description section                                |  |
| Demographic information Practice and Standards Services Persons in Ireatment | vesources Descriptive section                      |  |
| A1-Organization Name                                                         | Testing SU Organization                            |  |
| A2-Treatment Facility Name                                                   | Testing Prevention SU                              |  |
| C1a-Facility Affiliation                                                     | public/governmental $\checkmark$                   |  |
| A3-Head of Facility: Title                                                   | Mr v                                               |  |
| A3-Head of Facility: First Name                                              |                                                    |  |
| A3-Head of Facility: Last Name                                               |                                                    |  |
| A3-Head of Facility: Email Address                                           |                                                    |  |
| A4-Focal Point of Survey: Title                                              | Mr ~                                               |  |
| A4-Focal Point of Survey: First Name                                         |                                                    |  |
| A4-Focal Point of Survey: Last Name                                          |                                                    |  |
| A4-Focal Point of Survey: Email Address                                      |                                                    |  |
| A5-Email Adddress for Facility (Administrative)                              | a_roumani@yahoo.com                                |  |
| A6-Phone Number for Facility (Administrative)                                | 961-11-111 111                                     |  |
| P2 Addeses                                                                   | Lebanon-Mount Lebanon-Chouf-GHANDOURIYEH (DAMOUR)- |  |
| B4-Longitude                                                                 | 34.21                                              |  |
| B4-Latitude                                                                  | 35.21                                              |  |
| DE Dublis Website                                                            |                                                    |  |

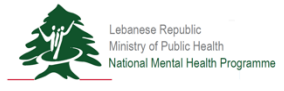

| Treatment S | Survey |
|-------------|--------|
|-------------|--------|

#### Step 6b

#### Begin to complete the survey.

- 1. Section 1: Demographic Information
- 2. Section 2: Practice and Standards
- 3. Section 3: Services
- 4. Section 4: Persons in Treatment
- 5. Section 5: Resources
- 6. Section 6: Descriptive Section

| Save X Delete Submit to FD Workflow Back to list                        |                                                |   |  |
|-------------------------------------------------------------------------|------------------------------------------------|---|--|
| Testing SU Organization - Testing Prevention SU - SU Treatm             | nent Survey - 2019 Status: New                 |   |  |
|                                                                         |                                                |   |  |
| Demographic Information Practice and Standards Services Pers            | ons in Treatment Resources Descriptive section |   |  |
|                                                                         |                                                |   |  |
| C2a-is the facility treatment formally accredited by a recognized body? | Yes No                                         |   |  |
| C2b-Accrediting Body Name                                               |                                                |   |  |
| C2b-Accrediting Body Website                                            |                                                |   |  |
| C2c-Is this facility following a set of accreditation standards?        | Ves No                                         |   |  |
| C2d-If yes, which accreditation standards?                              |                                                | Q |  |
| C2e-Does the facility follow evidence-based practice?                   | O Yes O No                                     |   |  |
| C2f-Evidence-Based Practice                                             |                                                |   |  |
|                                                                         |                                                |   |  |
|                                                                         |                                                |   |  |
|                                                                         |                                                |   |  |
|                                                                         |                                                |   |  |
|                                                                         |                                                |   |  |
|                                                                         |                                                |   |  |
|                                                                         |                                                |   |  |

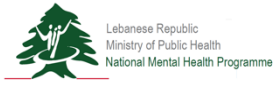

**Treatment Survey** 

#### Step 7b

#### Begin to complete the survey.

- 1. Section 1: Demographic Information
- 2. Section 2: Practice and Standards
- 3. Section 3: Services
- 4. Section 4: Persons in Treatment
- 5. Section 5: Resources
- 6. Section 6: Descriptive Section

|                                                                      | S                                    | Test Change Password Lo |
|----------------------------------------------------------------------|--------------------------------------|-------------------------|
|                                                                      |                                      |                         |
| A HOME O GUIDES                                                      |                                      |                         |
|                                                                      |                                      |                         |
| Save X Delete Submit to FD Workflow Back to list                     |                                      |                         |
| Testing SLL Organization - Testing Prevention SLL - SLL Treatment S  | rvev - 2019                          |                         |
|                                                                      | Status: New                          |                         |
|                                                                      |                                      |                         |
| Demographic Information Practice and Standards Services Persons in T | atment Resources Descriptive section |                         |
| C8a-Service Availability                                             |                                      |                         |
| C8a-Management of Withdrawal (Detoxification)                        | Ves No                               |                         |
| C8a-Opioid agonist maintenance treatment                             |                                      |                         |
| C8a-Service                                                          | C8a-Availbale                        |                         |
| Opioid Prescribing Available                                         | 🔘 Yes 🔘 No                           |                         |
| Opioid Dispensing Available                                          | 🔘 Yes 🔘 No                           |                         |
| Case Management                                                      | 🔘 Yes 🔘 No                           |                         |
| Psycho-education                                                     | Ves No                               |                         |
| C8a-Psychological Interventions                                      |                                      |                         |
| C8a-Service                                                          | C8a-Availbale                        |                         |
| Cognitive behavioral therapy (CBT)                                   |                                      |                         |
| Motivational enhancement therapy (MET)                               |                                      |                         |
| Inter-personal therapy (IPT)                                         |                                      |                         |
| Internet/web-based treatment                                         |                                      |                         |
| Focalized Family therapy                                             |                                      |                         |
| Family support                                                       |                                      |                         |
| Group counseling                                                     |                                      |                         |
| Overdose management services                                         |                                      |                         |
| Employment/income generation support                                 |                                      |                         |
| Educational/vocational training                                      |                                      |                         |
| Housing/shelter support                                              |                                      |                         |
| Ostruct                                                              |                                      |                         |

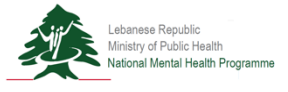

| Treatment Survey              |
|-------------------------------|
| Step 8b                       |
| Begin to complete the survey. |

- 1. Section 1: Demographic Information
- 2. Section 2: Practice and Standards
- 3. Section 3: Services
- 4. Section 4: Persons in Treatment
- 5. Section 5: Resources
- 6. Section 6: Descriptive Section

|                                                                |                                               | STest Change Pa | ssword Lo                                                                                                    |
|----------------------------------------------------------------|-----------------------------------------------|-----------------|----------------------------------------------------------------------------------------------------|
|                                                                |                                               |                 |                                                                                                    |
| HOME O GUIDES                                                  |                                               |                 |                                                                                                    |
|                                                                |                                               |                 |                                                                                                    |
| Save X Delete Submit to FD Workflow Back to list               |                                               |                 |                                                                                                    |
|                                                                |                                               |                 |                                                                                                    |
| Testing SU Organization - Testing Prevention SU - SU Treatment | ent Survey - 2019 Status: New                 |                 |                                                                                                    |
|                                                                |                                               |                 |                                                                                                    |
| Demographic Information Practice and Standards Services Pers   | is in Treatment Resources Descriptive section |                 |                                                                                                    |
|                                                                |                                               |                 |                                                                                                    |
|                                                                |                                               |                 |                                                                                                    |
| CBa-Management of Withdrawal (Detoxification)                  | U Yes U No                                    |                 |                                                                                                    |
| C8a-Opioid agonist maintenance treatment                       |                                               |                 |                                                                                                    |
| C8a-Service                                                    | C8a-Availbale                                 |                 |                                                                                                    |
| Opioid Prescribing Available                                   | Yes No                                        |                 |                                                                                                    |
| Opioid Dispensing Available                                    | 🔘 Yes 🔘 No                                    |                 |                                                                                                    |
| Case Management                                                | 🔘 Yes 🔘 No                                    |                 |                                                                                                    |
| Psycho-education                                               | 🔘 Yes 🔘 No                                    |                 |                                                                                                    |
| C8a-Psychological Interventions                                |                                               |                 |                                                                                                    |
| C8a-Service                                                    | C8a-Availbale                                 |                 |                                                                                                    |
| Cognitive behavioral therapy (CBT)                             | Ses No                                        |                 |                                                                                                    |
| Motivational enhancement therapy (MET)                         | 🔍 Yes 🔘 No                                    |                 |                                                                                                    |
| Inter-personal therapy (IPT)                                   | 🔘 Yes 🔘 No                                    |                 |                                                                                                    |
| Internet/web-based treatment                                   | 🔘 Yes 🔘 No                                    |                 |                                                                                                    |
| Focalized Family therapy                                       | 🔘 Yes 🔘 No                                    |                 |                                                                                                    |
| Family support                                                 | Yes No                                        |                 | 10 - 10 - 10 - 10 - 10 - 10 - 10 - 10 -                                                                                                    |
| Group counseling                                               | Ves No                                        |                 |                                                                                                    |
| Overdose management services                                   | Ves No                                        |                 |                                                                                                    |
| -                                                              |                                               |                 | and a second second sec |
| Employment/income generation support                           |                                               |                 |                                                                                                    |

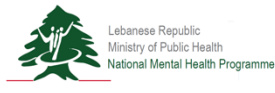

| Treatment Survey              |
|-------------------------------|
| Step 9b                       |
| Begin to complete the survey. |
| 1 Section 1: Domographic      |

- 1. Section 1: Demographic Information
- 2. Section 2: Practice and Standards
- 3. Section 3: Services
- 4. Section 4: Persons in Treatment
- 5. Section 5: Resources
- 6. Section 6: Descriptive Section

| *                                                                | HOME O GUIDES                                 |                   |                            |                                          |                                      |                                         |
|------------------------------------------------------------------|-----------------------------------------------|-------------------|----------------------------|------------------------------------------|--------------------------------------|-----------------------------------------|
|                                                                  |                                               |                   |                            |                                          |                                      |                                         |
| Save × Delete                                                    | Submit to FD Workflow Back to list            |                   |                            |                                          |                                      |                                         |
| esting SU Organization -                                         | Testing Prevention SU - SU Treatme            | nt Survey - 2019  | Status:                    | New                                      |                                      |                                         |
|                                                                  |                                               |                   |                            |                                          |                                      |                                         |
| Demographic Information                                          | Practice and Standards Services Person        | in Treatment Res  | ources Descriptive section |                                          |                                      |                                         |
| E0 Before completing th                                          | a following sections /E1 - E4): planse inc    | ieste belew wheth | er yeur data will some fr  | am the facility as a whole or encelling  | lu from outotanao uso nationte onlu  |                                         |
| Ec-Before completing to                                          | le fonowing sections (E1 - E4), please inc    | icate below wheth | Ves No                     | on the facility as a whole or specifical | iy from substance use patients only. |                                         |
| We are reporting on the who                                      | e use patients only                           |                   | Ves No                     |                                          |                                      |                                         |
| E1a-Physical resources                                           | (i.e. buildings) (Inpatient treatment facilit | es)               |                            |                                          |                                      |                                         |
| number of beds for treating                                      | persons with substance use disorders          |                   |                            |                                          |                                      |                                         |
| bed occupancy rate (%)                                           |                                               |                   |                            |                                          |                                      |                                         |
| E1b-Physical resources                                           | (i.e. buildings) (Outpatient treatment faci   | ities)            |                            |                                          |                                      |                                         |
| number of rooms for seeing                                       | persons with susbstance use disorders         |                   |                            |                                          |                                      |                                         |
| E2-Facility hours                                                |                                               |                   |                            |                                          |                                      |                                         |
| Day                                                              | DayTime From                                  | DayTin            | ne To                      | NightTime From                           | NightTime To                         |                                         |
| Monday                                                           | O                                             |                   | O                          | G                                        | G                                    |                                         |
|                                                                  | 9                                             |                   | O                          | Θ                                        | 9                                    |                                         |
| Tuesday                                                          | G                                             |                   | ©                          | 9                                        | 9                                    |                                         |
| Tuesday<br>Wednesday                                             |                                               |                   |                            | 0                                        | G                                    |                                         |
| Tuesday<br>Wednesday<br>Thursday                                 | G                                             |                   | G                          |                                          |                                      |                                         |
| Tuesday<br>Wednesday<br>Thursday<br>Friday                       | 0                                             |                   | 0                          | 0                                        | O                                    | ALC: ALC: ALC: ALC: ALC: ALC: ALC: ALC: |
| Tuesday<br>Wednesday<br>Thursday<br>Friday<br>Saturday           | 0                                             |                   | 0                          | ©<br>0                                   | 0                                    |                                         |
| Tuesday<br>Wednesday<br>Thursday<br>Friday<br>Saturday<br>Sunday |                                               |                   | 0                          | 0                                        |                                      |                                         |

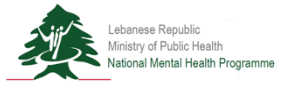

| Treatment Survey              |
|-------------------------------|
| Step 10b                      |
| Begin to complete the survey. |
| 1 Section 1: Domographic      |

- 1. Section 1: Demographic Information
- 2. Section 2: Practice and Standards
- 3. Section 3: Services
- 4. Section 4: Persons in Treatment
- 5. Section 5: Resources
- 6. Section 6: Descriptive Section

|                                                                                                    | STest | Change Password | Logout |
|----------------------------------------------------------------------------------------------------|-------|-----------------|--------|
| # HOME O GUIDES                                                                                                    |       |                 |        |
| Save X Delete Submit to FD Workflow Back to list                                                                                                    |       |                 |        |
| Testing SU Organization - Testing Prevention SU - SU Treatment Survey - 2019 Status: New                                                                                                   |       |                 |        |
| Democrationic Information Practice and Standards Services Pennors in Treatment Resources Descriptive section                                                                               |       |                 |        |
|                                                                                                    |       |                 |        |
| E5-Please describe your linkages with other health or social services in supporting people<br>with substance use disorders (max 250 words)                                                 |       | 4               |        |
| E6-Please indicate the inclusion oriteria you use to admit persons with substance use<br>disorders in your facility                                                                        |       |                 |        |
| E7-Please describe the profile of the persons who do not meet the inclusion oriteria (exclusion                                                                                            |       |                 |        |
| criteria) of your facility and how do you deal with them                                                                                                    |       |                 |        |
| E8-Please describe the treatment services provided by your facility in a way you would be<br>happy for it to be presented to the public (max 250 words) (may be made publically available) |       |                 |        |
| E9-If you have any further relevant information about your facility, please provide it here.                                                                                               |       |                 |        |
|                                                                                                    |       | # F             |        |
| E11-Please provide any feedback you may have on the questions                                                                                                    |       | 4               |        |
| E9-If you have any further relevant information about your facility, please provide it here.                                                                                               |       |                 |        |

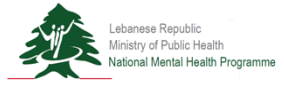

|                                                                                                    | Save X Delete Submit to ED Workflow Back to list                             |            |
|----------------------------------------------------------------------------------------------------|------------------------------------------------------------------------------|------------|
| Submission/Validation                                                                                                    | Testing SU Organization - Testing Prevention SU - SU Treatment Survey - 2019 | tatus: Now |
| Step 1c                                                                                                    |                                                                              | latus. New |
| After saving, review your report<br>and click on "Submit to FD" to<br>send the report to the next user in<br>your facilities data validation<br>structure. |                                                                              |            |
| *Facility Reporter Account (L1)                                                                                                    |                                                                              |            |

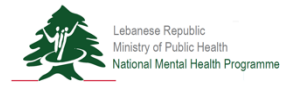

| Submission/Validation           |                                                                         |
|---------------------------------|-------------------------------------------------------------------------|
| Step 2c                         | Please make sure to save the information first. Do you want to proceed? |
| Click "Yes" to proceed.         | YES NO                                                                  |
|                                 |                                                                         |
|                                 |                                                                         |
| *Facility Reporter Account (L1) |                                                                         |

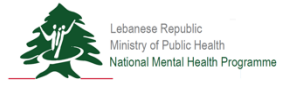

Submission/Validation

Step 3c

Enter notes to send with the report to the next user in your facility's data validation structure.

Click "Save" to send the report and close the popup.

|     |       |               | ł |
|-----|-------|---------------|---|
| I.  |       |               | × |
| l   | Date  | 2018-10-28    |   |
|     | Notes | example notes |   |
| ise |       | ⊕ SAVE        |   |

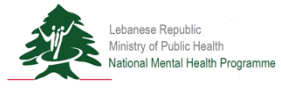

| Home Page                                                          |
|--------------------------------------------------------------------|
| Step 4c                                                            |
| Enter your home page after login.<br>Click on "View" to review the |
| submitted report.                                                  |

\*Facility Director Account (L2)

|             |                 |                                              |                         |      | STe   | est Change Password | Logo |
|-------------|-----------------|----------------------------------------------|-------------------------|------|-------|---------------------|------|
|             | 🔏 HOME          | Ø GUIDES                                     |                         |      |       |                     |      |
|             |                 |                                              |                         |      |       |                     |      |
| Report Type | SU Trea         | tment Survey                                 | ~                       |      | RT    |                     |      |
| ∧ Download  | Excel           |                                              |                         |      |       |                     |      |
|             | Status          | Facility                                     | Organization Name       | Year | Notes |                     |      |
|             |                 |                                              |                         |      |       | _                   |      |
| View        | Submitted to FD | Testing Prevention SU<br>Testing SU Facility | Testing SU Organization | 2019 |       |                     |      |
|             |                 |                                              |                         |      |       |                     |      |
|             |                 |                                              |                         |      |       |                     |      |
|             |                 |                                              |                         |      |       |                     |      |
|             |                 |                                              |                         |      |       |                     |      |
|             |                 |                                              |                         |      |       |                     |      |
|             |                 |                                              |                         |      |       |                     |      |
|             |                 |                                              |                         |      |       |                     |      |
|             |                 |                                              |                         |      |       |                     |      |
|             |                 |                                              |                         |      |       |                     |      |
|             |                 |                                              |                         |      |       |                     |      |
| K ( 1       | I<br>RC         |                                              |                         |      |       | 1 - 2 of 2 items    |      |
|             |                 |                                              |                         |      |       |                     |      |
|             |                 |                                              |                         |      |       |                     |      |

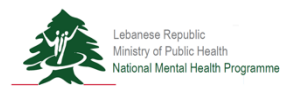

| Submission/Validation        |  |  |  |
|------------------------------|--|--|--|
| Step 5c                      |  |  |  |
| Review the submitted report. |  |  |  |
|                              |  |  |  |
|                              |  |  |  |

#### \*Facility Director Account (L2)

| A HOME O GUIDES                                                           |                                                    |
|---------------------------------------------------------------------------|----------------------------------------------------|
| Rack to liet                                                              |                                                    |
|                                                                           |                                                    |
| g SU Organization - Testing Prevention SU - SU Treatment Survey -         | 2019 Status: Submitted to FD                       |
|                                                                           |                                                    |
| ographic Information Practice and Standards Services Persons in Treatment | Resources Descriptive section                      |
|                                                                           | Testing Of Complexity in a                         |
| -Organization Name                                                        | Testing Prevention SU                              |
| - Ireatment Hacility Name                                                 | nublic/orvernmental                                |
| a-Facility Amiliation                                                     |                                                    |
| -Head of Facility: Title                                                  |                                                    |
| -Head of Facility: First Name                                             |                                                    |
| -Head of Facility: Last Name                                              |                                                    |
| -Head of Facility: Email Address                                          |                                                    |
| -Focal Point of Survey: Title                                             | Mr v                                               |
| -Focal Point of Survey: First Name                                        |                                                    |
| -Focal Point of Survey: Last Name                                         |                                                    |
| -Focal Point of Survey: Email Address                                     |                                                    |
| -Email Address for Facility (Administrative)                              | a_rouman@yahoo.com                                 |
| -Phone Number for Facility (Administrative)                               |                                                    |
| -Address                                                                  | Lebanon-Mount Lebanon-Chouf-GHANDOURIYEH (DAMOUR)- |
| -Longitude                                                                | 34.21                                              |
| -Latitude                                                                 | 35.21                                              |
| -Public Website                                                           |                                                    |
|                                                                           |                                                    |

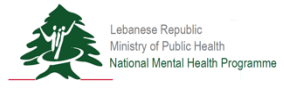

Submission/Validation

Step 6c

**Option 1** Request revision from facility reporter. Click on the "Request Revision FD" button.

**Option 2** Validate report and submit to the next user designated in the user data validation structure for your facility.

\*Facility Director Account (L2)

| Status: | Submitted to FD |
|---------|-----------------|
|         | Status:         |

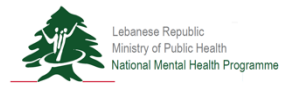

| Review Reports (NMHP)                                                                                                    |                                                                               |
|----------------------------------------------------------------------------------------------------|-------------------------------------------------------------------------------|
| Step 12                                                                                                    | Save X Delete Request for Revision NMHP Publish by NMHP Workflow Back to list |
| <b>Option 1</b> Request revision for previous user in the facility of validation structure. Click or "Request Revision NMHP" button. | from<br>data<br>in the                                                        |
| Option 2 Publish the report                                                                                                    | and                                                                           |
| save to the database and ad data visualizations.                                                                                     | dd to                                                                         |
| *NMHP Account (L4)                                                                                                    |                                                                               |

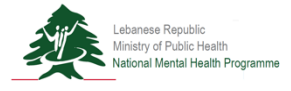

## SU Platform Launch Next Steps

- 1. Discuss within each organization those who will be responsible for reporting and the facilities reporting:
  - a. Name of facility, location, phone number and email address
  - b. Facility Reporter
  - c. Facility Director
  - d. Organization Director
- 2. Review the surveys online to assist in gathering the appropriate data.
- 3. Beginning April 1st, 2019, we will activate the platform for reporting for **3 months**.
- 4. We will be adding the following documentation to the platform shortly:
  - a. User Guide
  - b. Glossary of Terms

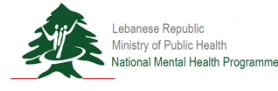

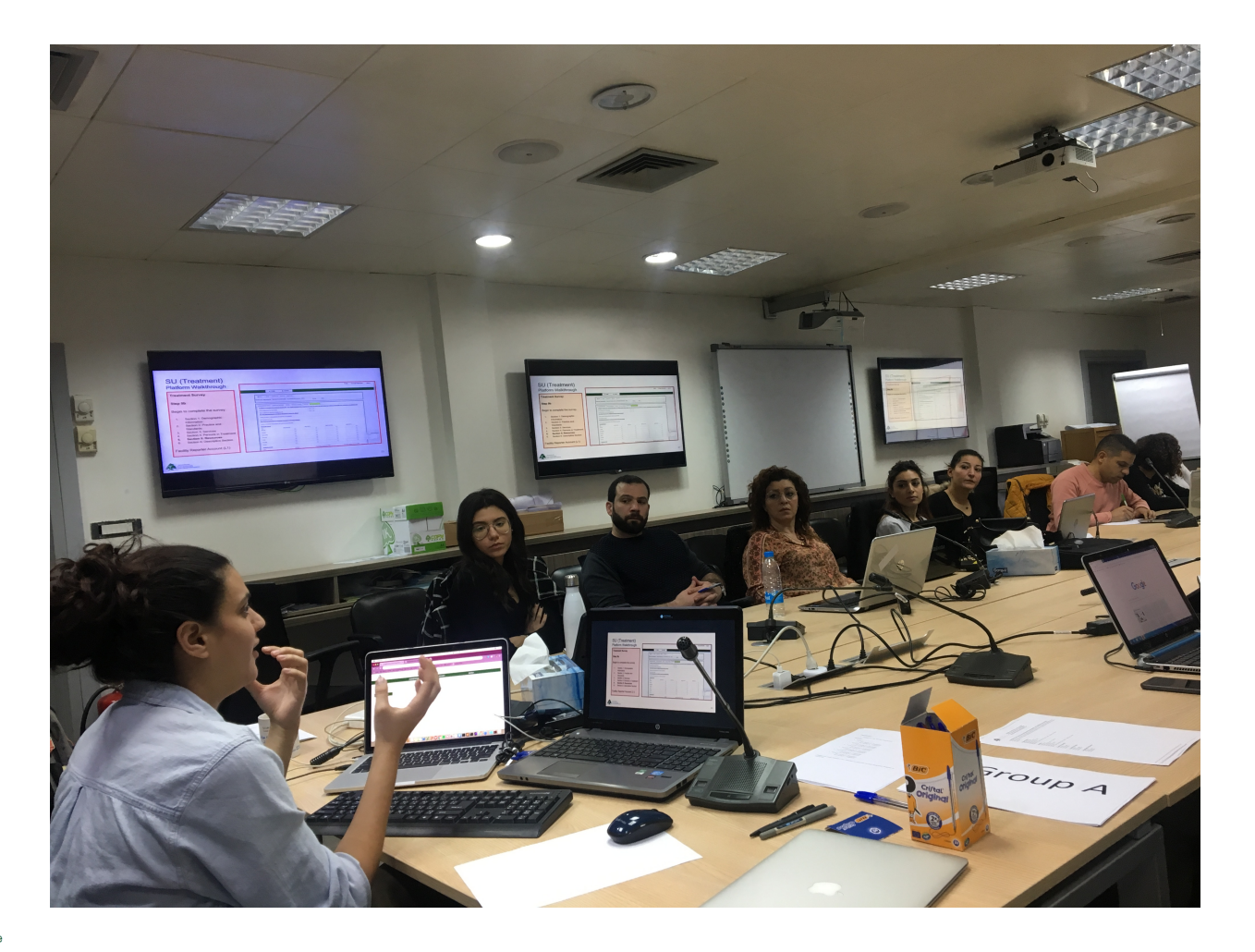

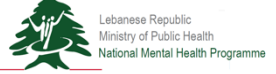